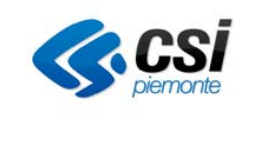

### SIRe SISTEMA INFORMATIVO DELLA REGIONE PIEMONTE

### SCUOLA FORMAZIONE LAVORO

# ATTESTA

Il nuovo sistema informativo regionale a supporto del processo di attestazione delle competenze

# FAQ

Frequently Asked Questions

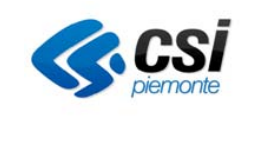

FAQ

## **INDICE**

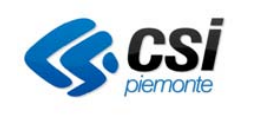

FAQ

# Non si riesce a visualizzare l'attestato (frontespizio e/o allegato)

#### Verifiche da effettuare

Verificare che non sia attivo il blocco per le finestre di pop-up (opzioni del browser).

#### Azioni possibili

Per i seguenti Browser sono indicati i percorsi per verificare e configurare le opzioni necessarie.

- FireFox: Opzioni-Contenuti: inserire tra le eccezioni il sito <u>www.sistemapiemonte.it/attestaweb</u>
- Chrome: Impostazioni-Privacy: impostazioni contenuti:Popup inserire tra le eccezioni il sito www.sistemapiemonte.it/attestaweb
- InternetExplorer: Opzioni Internet-Privacy: attiva blocco popup Impostazioni inserire tra le eccezioni il sito <u>www.sistemapiemonte.it/attestaweb</u>

### Come ricercare un attestato per 'Identificativo Attestato'

Sul documento (frontespizio/allegato) il numero è nella forma A-nnn/<anno>, ma se inserisco il valore A-nnn il sistema ignora il 'numero' e restituisce tutti gli attestati dell'anno.

#### Azioni possibili

Inserire nella 'Identificativo Attestato' SOLO in numero presente sul documento omettendo il prefisso 'A-'